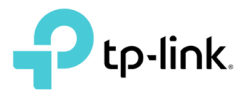

# Procedimento de Customização do Archer C20 <W>

- Este documento tem como objetivo instruir como realizar a customização do Roteador Archer C20 <W> para Provedores
- Para realizar esta configuração, você precisa ter em mãos:
  - ✓ Archer C20 <W> exclusivo para provedores;
  - ✓ Computador com Windows XP, Windows 7, Windows 8 ou Windows 10 e placa Ethernet;
  - ✓ Ferramenta de atualização provida pela TP-LINK no link: (http://static.tplink.com/TpUpgrade\_v1.0.rar);
  - ✓ Switch 5, 8, 16, 24 ou 48 portas. (Opcional, caso realize a atualização em massa);
  - ✓ Cabos Ethernet UTP com conectores RJ45;

**NOTA:** Realize a leitura deste materal antes de efetuar o procedimento.

**NOTA:** O Procedimento será efetivo apenas para roteadores TL-WR840N <W> e Archer C20 <W> Exclusivo para provedores identificados com a etiqueta abaixo em sua caixa. Qualquer dúvida consulte a TP-Link através de nossos canais disponíveis ao final deste tutorial ou seu dustribuidor oficial TP-LINK no Brasil.

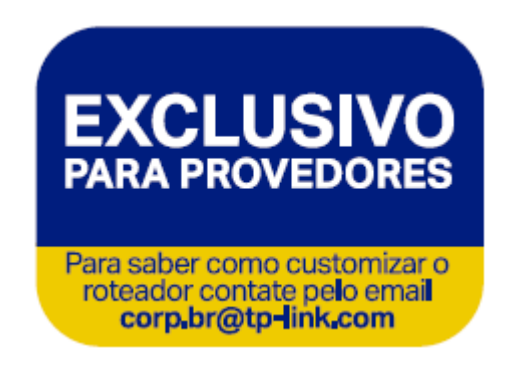

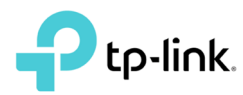

- 1- Baixe a ferramenta disponível no link: (http://static.tp-link.com/TpUpgrade\_v1.0.rar) salve e descompacte o arquivo na área de trabalho.
  - a. Arquivo compactado obtido no link acima;
  - b. Pasta TpUpgrade descompactada na área de trabalho;

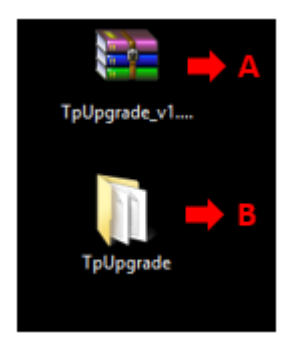

**NOTA:** Não ilustramos como descompactar o arquivo neste material, caso tenha dificuldades para realizar o procedimento, consulte o help do software de compactação disponível em seu computador.

- 2- Acessando o equipamento:
  - a. Conecte o computador com Windows, através de sua porta Ethernet no roteador Archer
     C20 <W> em uma de suas portas LAN conforme ilustrado abaixo:

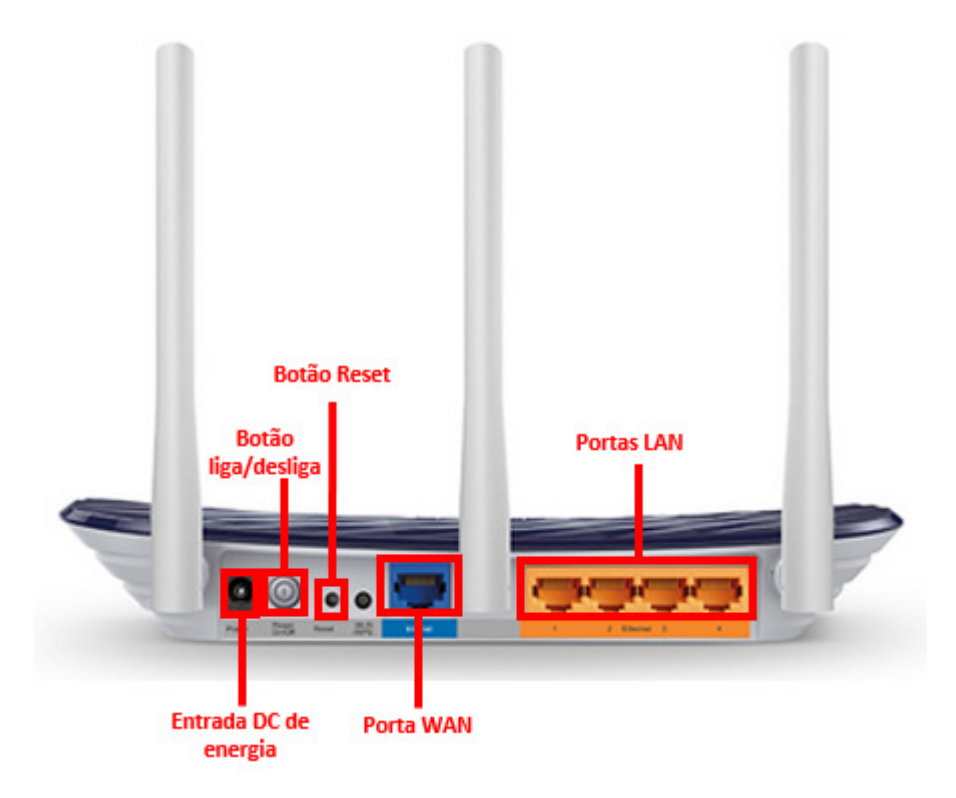

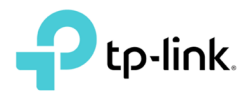

 b. Ligue o Archer C20 <W> com sua fonte, após um minuto acesse a tela de configuração do Archer C20 <W>. Para isso, no navegador Internet Explorer ou similar e digite o endereço 192.168.0.1 no campo de endereços (URL), conforme imagem e pressione a tecla Enter.

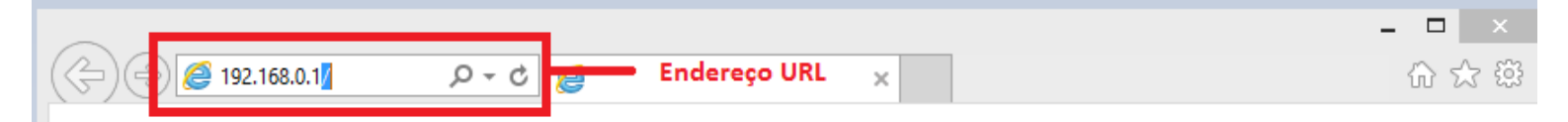

- 3- Acessando a página do equipamento, o mesmo solicitará usuário e senha para acesso:
  - a. No campo de **New Password** digite uma senha a sua escolha. Recomendamos o uso de senhas fortes com letras maiúsculas, minúsculas, números e caracteres especiais.
  - b. No campo **Confirm Password** digite a mesma senha inserida anteriormente.
  - c. Clique no botão Let's Get Started.

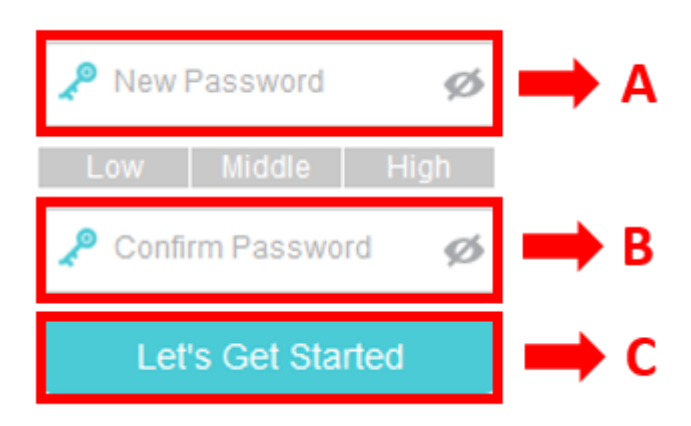

**NOTA:** Repare que neste roteador, não existe mais o conceito de usuário Admin, como existe apenas um único usuário no equipamento é preciso apenas definir uma senha de acesso.

- 4- Após tela de autenticação, você será direcionado para a tela abaixo conforme ilustração.
  - a. Clique em **Advanced** para ir ao menu de configurações do equipamento.

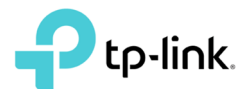

ARCHER C20 <W> EXCLUSIVO PARA PROVEDORES

| Ptp-link                                           | Quick Setup     | Basic Advan       | ced 🗪 A | Cog out         | کارچ<br>Reboot |
|----------------------------------------------------|-----------------|-------------------|---------|-----------------|----------------|
| Connection Type                                    | Internet Setup  | Wireless Settings | Summary | Connection Test |                |
| <ul> <li>Dyna</li> <li>Statis</li> </ul>           | amic IP<br>c IP |                   |         |                 |                |
| <ul> <li>PPP</li> <li>L2TF</li> <li>PPT</li> </ul> | oE<br>P         |                   |         |                 |                |
|                                                    |                 |                   |         | Next            |                |

- 5- Nesta etapa, você poderá realizar as alterações no roteador que será o padrão para os roteadores.
  - a. Este é o painel de configuração do roteador onde poderá ser alterado qualquer configuração do roteador.

|     |                      | Quick Setup      | Basic          | Advanced    |                      | جی<br>Log out Ri  | )<br>boot |
|-----|----------------------|------------------|----------------|-------------|----------------------|-------------------|-----------|
|     | Q Search             |                  |                |             |                      |                   |           |
|     | - Status             | Internet         |                | IPv4   IPv6 | 🔊 Wireless 🥱         | 2.4GHz   5GHz     | 0         |
|     |                      | MAC Address:     | 70:4F:57:B0:49 | 9:75        | Network Name (SSID): | TP-Link_4974      |           |
|     | Wetwork              | IP Address:      | 0.0.0.0        |             | Wireless Radio:      | On                |           |
|     | ລັ Wireless          | Subnet Mask:     | 0.0.0.0        |             | Mode:                | 802.11bgn mixed   |           |
|     | C. Harrison          | Default Gateway: | 0.0.0.0        |             | Channel Width:       | Auto              |           |
| A 🖛 | NAT Forwarding       | Primary DNS:     | 0.0.0.0        |             | Channel:             | Auto(9)           |           |
|     | 💙 Parental Controls  | Secondary DNS:   | 0.0.0.0        |             | MAC Address:         | 70:4F:57:B0:49:74 |           |
|     | 1↓ Bandwidth Control | Connection Type: | Dynamic IP     |             |                      |                   |           |
|     | Security             |                  |                | ۲           |                      |                   |           |
|     | & VPN                | m LAN            |                | IPv4   IPv6 |                      |                   |           |
|     | System Tools         | MAC Address:     | 70:4F:57:B0:49 | 9:74        |                      |                   |           |

**NOTA:** Nesta etapa, realize todas as configurações que ficarão como padrão nos seus roteadores. Apenas após uso da ferramente TpUpgrade que veremos a seguir, a configuração será gravada permanetemente. Nesta etapa, todos os parâmetros poderão ser salvos ou alterados como um roteador comum.

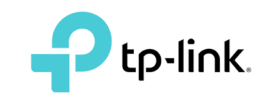

NOTA: Não esqueça de salvar cada alteração após alterar o parâmetro.

**NOTA: ATENÇÃO!** Recomendamos anotar todos os parâmetros que sejam alterando no roteador, como veremos adiante, após a utilização da ferramenta TpUpgrade, as configurações ficarão permanentes como o padrão "de fábrica".

#### NOTA: Atenção para as configurações do SSID:

| Ptp-link            | Quick Setup      | Basic     | Advanced                                 |                                                                                                    | Cog out    | 하.<br>Reboot |
|---------------------|------------------|-----------|------------------------------------------|----------------------------------------------------------------------------------------------------|------------|--------------|
| Q Search            |                  |           |                                          |                                                                                                    |            |              |
| Mireless            | Wireless Settin  | gs        |                                          |                                                                                                    | 2.4GHz   5 | GHz 🕜        |
| - Wireless Settings | Network Name (SS | SID): A · | Enable Wireless Radio     TP-Link XXXXXX | × 🗌 Hide SS                                                                                                    | ID         |              |
| -WPS                | Security:        |           | WPA/WPA2 Personal                        | (Recommended)                                                                                                    | V          |              |
| - Wireless Schedule | Version:         |           | O Auto   WPA2-PSP                        | < Comparison of the second second sec |            |              |
| - Statistics        | Encryption:      |           | O Auto O TKIP 💿                          | AES                                                                                                    |            |              |
|                     | Password:        |           | 97673453                                 |                                                                                                    |            |              |
| - Advanced Settings | Mode:            |           | 802.11b/g/n mixed                        | W                                                                                                    |            |              |
| C NAT Forwarding    | Channel:         |           | Auto                                     | W                                                                                                    |            |              |
| •                   | Channel Width:   |           | Auto                                     | W                                                                                                    |            |              |
| 😍 Parental Controls | Transmit Power:  |           | 🔿 Low 🔿 Middle 🦲                         | ) High                                                                                                    |            |              |
|                     |                  |           |                                          |                                                                                                    | Sa         | ive          |

É possível fazer que o SSID de cada equipamento seja único. Para isso utilize os separadores "-" ou "\_" no nome do SSID. Conforme no exemplo da imagem acima, na configuração base é utilizado o nome TP-LINK e o separador "\_" seguidos de 6 caracteres "X. Ou seja, quando a imagem de configuração for replicada para os demais equipamentos como veremos nos passos a seguir, cada roteador terá em seu SSID com parte de seu próprio MAC Address ao final. Exemplo:

Roteador 1 MAC: D4:6E:0E:73:CC:1A

a) Quando a configuração base da imagem for replicada para esse Roteador 1, ele ficará permanentemente com o SSID "TP-LINK\_73CC1A". Note que os 6 últimos dígitos são referentes aos últimos dígitos do MAC Address do equipamento.

### 6- Exporte a Configuração Base:

- a. Reveja as configurações antes de exporta-la;
- b. No menu à esquerda clique em System Tools;
- c. Clique em Backup & Restore;
- d. Clique em **Backup;**

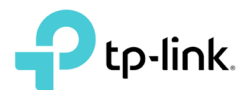

|     | Ptp-link           | Quick Setup                 | Basic                     | Advanced              |        | Cog out        | Reboot |
|-----|--------------------|-----------------------------|---------------------------|-----------------------|--------|----------------|--------|
|     | Q Search           |                             |                           |                       |        |                | 0      |
| 4 🔶 | System Tools       | Save a copy of you          | ur current settings       |                       |        |                |        |
|     | - Time Settings    |                             | ar oarrent octango.       |                       | c 🖛    | Backup         |        |
|     | - Diagnostics      | Restore                     |                           |                       |        |                |        |
|     | - Firmware Upgrade | Restore previous s<br>File: | settings from a saved     | file.                 | Browse |                |        |
| В   | - Backup & Restore |                             |                           |                       |        | Restore        |        |
|     | - Reboot           | Factory Defaul              | It Restore                |                       |        |                |        |
|     | - Administration   | Restore all the cor         | nfiguration settings to t | their default values. |        | Eactory Resto  | re     |
|     | - System Log       |                             |                           |                       |        | T detory resto |        |
|     | - CWMP Settings    |                             |                           |                       |        |                |        |
|     | - SNMP Settings    |                             |                           |                       |        |                |        |

- e. Clique em Salvar;
- f. Clique em Salvar como;

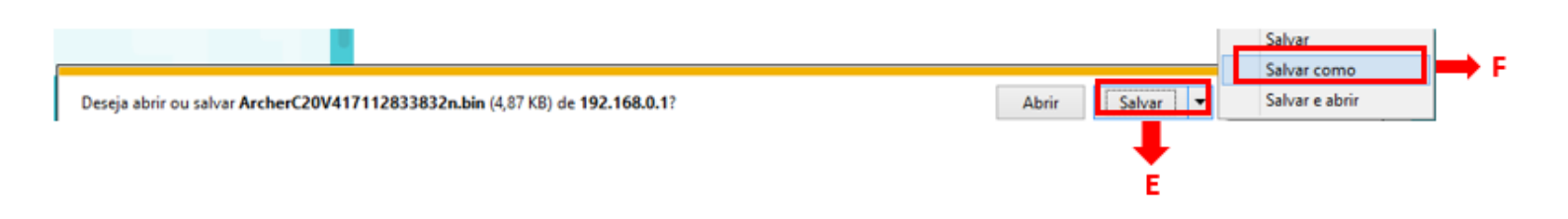

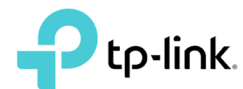

- g. Selecione a Pasta TpUpgrade na área de trabalho que extraímos na etapa 1;
- h. Clique em Salvar;

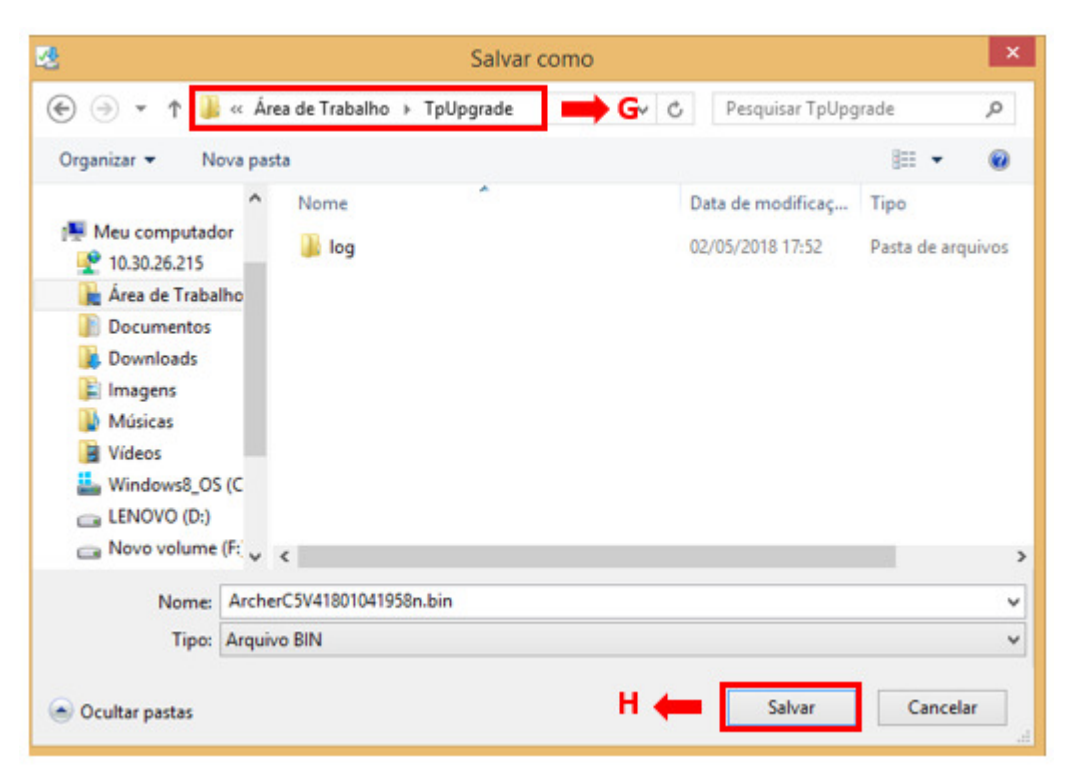

NOTA: NÃO ALTERE O NOME DO ARQUIVO, EXPORTE-O COM O NOME ORIGINAL.

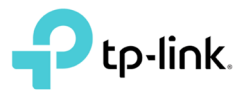

#### 7- Desabilite o Firewall do Windows

**NOTA:** Dependendo a versão do Windows, o caminho até as configurações de firewall podem ser diferentes, portanto, não ilustramos neste tutorial como chegar até a configuração do Firewall. Consulte a ajuda do Windows para chegar até as configurações.

i. Clique em Ativar ou Desativar o Firewall do Windows;

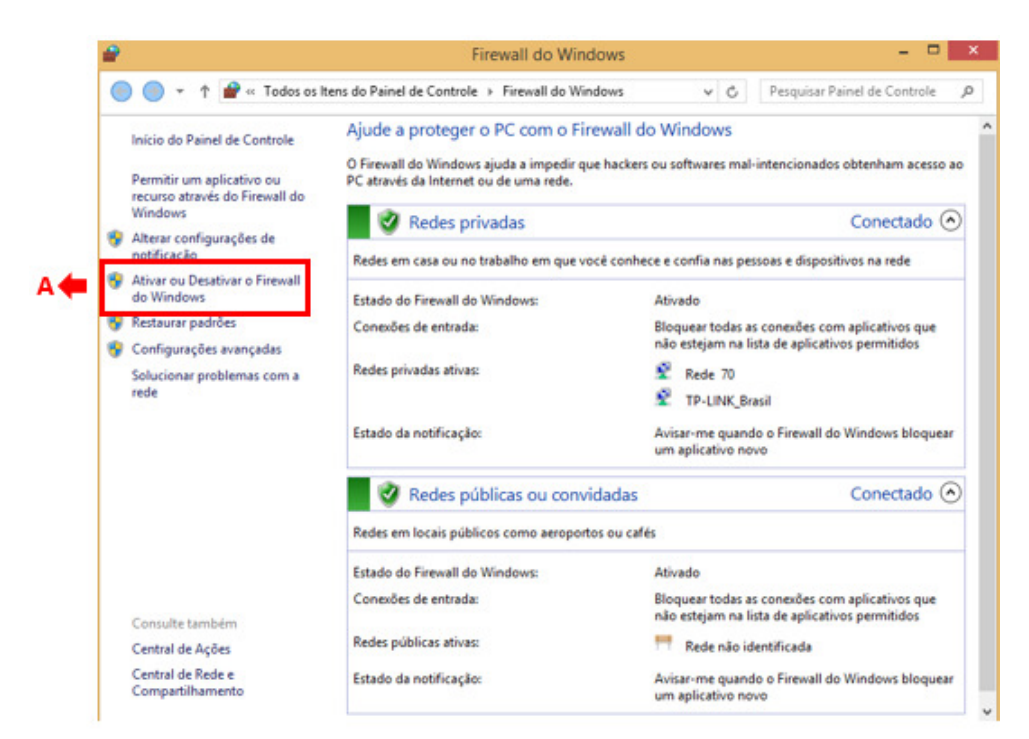

- j. Desative o Firewall do Windows para Configurações de redes Privadas;
- k. Desative o Firewall do Windows para Configurações de redes Públicas;
- I. Clique em **OK**

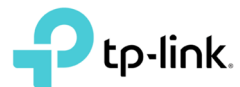

# **ARCHER C20 <W> EXCLUSIVO PARA PROVEDORES**

|           | Personalizar Configuraçõe                                            | s                    |                              |
|-----------|----------------------------------------------------------------------|----------------------|------------------------------|
| → ↑ ● « Ⅰ | Firewall do Windows > Personalizar Configurações                     | ~ C                  | Pesquisar Painel de Controle |
| Perso     | onalizar as configurações para cada tipo de rede                     |                      |                              |
| Você p    | ode modificar as configurações do firewall para cada tipo de red     | e usada.             |                              |
| Config    | gurações de redes privadas                                           |                      |                              |
|           | Ativar o Firewall do Windows                                         |                      |                              |
|           | Bloquear todas as conexões de entrada, inclusive as qu<br>permitidos | e estejam na lista d | de aplicativos               |
|           | Avisar-me quando o Firewall do Windows bloquear un                   | aplicativo novo      |                              |
| в 🖛 😰     | Desativar o Firewall do Windows (não recomendado)                    |                      |                              |
| Config    | gurações de redes públicas                                           |                      |                              |
| 3         | Ativar o Firewall do Windows                                         |                      |                              |
|           | Bloquear todas as conexões de entrada, inclusive as qu<br>permitidos | e estejam na lista d | de aplicativos               |
|           | Avisar-me quando o Firewall do Windows bloquear un                   | aplicativo novo      |                              |
| C 📥 🕅     | Desativar o Firewall do Windows (não recomendado)                    |                      |                              |
|           | -                                                                    |                      |                              |
|           |                                                                      |                      |                              |
|           |                                                                      |                      |                              |
|           |                                                                      |                      |                              |
|           |                                                                      |                      |                              |
|           |                                                                      |                      |                              |
|           |                                                                      |                      |                              |
|           |                                                                      |                      |                              |
|           | D                                                                    | 4 OK                 | Cancelar                     |
|           | 5                                                                    | UK                   | Concern                      |
|           |                                                                      |                      |                              |
|           |                                                                      |                      |                              |

### 8- Altere o IP da placa de Rede:

**NOTA:** Dependendo a versão do Windows, o caminho até as propriedades da placa podem ser diferentes, portanto, não ilustramos neste tutorial como chegar até as propriedades. Consulte a ajuda do Windows para chegar até a configuração.

## a. Clique em Propriedades;

| Stati               | us de Ethernet     |         |
|---------------------|--------------------|---------|
| eral                |                    |         |
| Conexão             | 1.5 Million (1997) |         |
| Conectividade IPv4: | Sem acesso à In    | ternet  |
| Conectividade IPv6: | Sem acesso         | à rede  |
| Status da Mídia:    |                    | Ativo   |
| Duração:            | 01                 | :20:17  |
| Velocidade:         | 100,               | 0 Mbps  |
| tividade Enviado    | s — 💐 — Rec        | ebidos  |
| Bytes: 72.4         | (39.571   52.1     | 29.407  |
|                     | Desativar Diagn    |         |
| Propriedades        |                    | osticar |

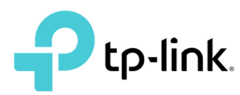

b. Duplo clique em Protocolo TCP/IP Versão 4;

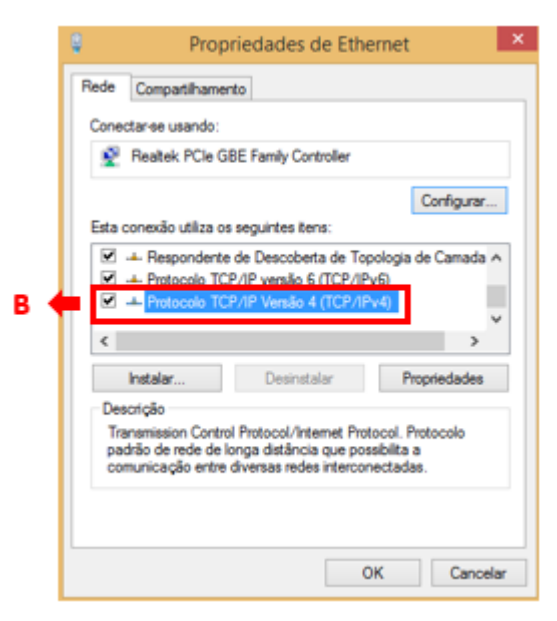

- c. Clique em Usar o seguinte endereço IP;
- d. No Campo de Endereço IP Defina 192.168.2.1;
- e. No Campo Máscara de sub-rede defina 255.255.255.0;
- f. Clique em **OK**;

| Geral                                                                                                    |                                                                                                  |
|----------------------------------------------------------------------------------------------------|--------------------------------------------------------------------------------------------------|
| As configurações IP podem ser atrib<br>oferecer suporte a esse recurso. Ca<br>ao administrador de rede as configu | uídas automaticamente se a rede<br>Iso contrário, você precisa solicitar<br>rações IP adequadas. |
| Obter um endereço IP automat                                                                                      | ticamente                                                                                        |
| <ul> <li>Ousar o seguinte endereço IP:</li> </ul>                                                                 |                                                                                                  |
| Endereço IP:                                                                                                    | 192.168.2.1                                                                                      |
| Máscara de sub-rede: 🗧 🔶                                                                                          | 255.255.255.0                                                                                    |
| Gateway padrão:                                                                                                   |                                                                                                  |
| Obter o endereço dos servidor                                                                                     | es DNS automaticamente                                                                           |
| Usar os seguintes endereços d                                                                                     | e servidor DNS:                                                                                  |
| Servidor DNS preferencial:                                                                                        | 2 (1) (1)                                                                                        |
| Servidor DNS alternativo:                                                                                         |                                                                                                  |
| Validar configurações na saída                                                                                    | Avançado                                                                                         |

**NOTA:** As configurações de IP e Máscara de rede, precisam ser exatamente as descritas acima. Não utilize outros parâmetros.

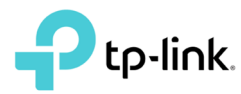

g. Clique em OK;

|                                                        | opriedades de Ethe                                  | ernet              | × |
|--------------------------------------------------------|-----------------------------------------------------|--------------------|---|
| Rede Compartilhar                                      | mento                                               |                    |   |
| Conectar-se usando                                     | <b>D</b> :                                          |                    |   |
| 🔮 Realtek PCle                                         | GBE Family Controller                               |                    |   |
| Esta conexão utiliza                                   | os sequintes itens:                                 | Configurar         |   |
| Cliente par                                            | ra redes Microsoft                                  | ,                  |   |
| 🗹 🛃 Diebold Ne                                         | etwork Monitor                                      |                    |   |
| Compartilh                                             | amento arquivos/impresso<br>r de pacotes de servico | ras para redes Mic | · |
|                                                        |                                                     |                    | _ |
| Instalar                                               | Desinstalar                                         | Propriedades       | Ĩ |
| Instalar<br>Descrição                                  | Desinstalar                                         | Propriedades       | Ī |
| Instalar<br>Descrição<br>Permite que seu<br>Microsoft. | Desinstalar<br>computador acesse recurt             | Propriedades       |   |
| Instalar<br>Descrição<br>Permite que seu<br>Microsoft. | Desinstalar                                         | Propriedades       |   |

- 9- Monte a seguinte topologia com os demais roteadores
  - a. Para vários roteadores ao mesmo tempo (Até 250), utilize um ou mais Switches, não importa o número de portas. Conecte a porta LAN do computador com a aplicação TpUpgrade no Switch. Também conecte os roteadores Archer C20 <W> ao switch através da porta WAN do roteador, conforme topologia abaixo, mas não ligue os roteadores ainda.

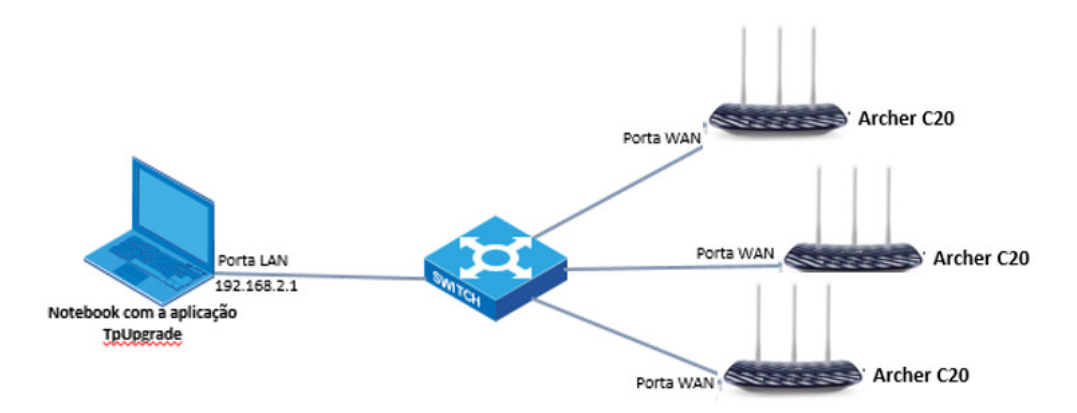

**NOTA:** Preferencialmente utilize switches não gerenciáveis. Caso utilize um switch gerenciável, os roteadores conectados e o computador com a ferramente TpUpgrade devem estar na mesma Vlan.

ARCHER 20 <W> EXCLUSIVO PARA PROVEDORES

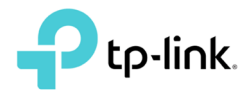

b. Caso queira fazer um roteador por vez (indicado para a primeira execução) ou não tenha um switch disponível, pode conectar o Archer C20 <W> através de sua porta WAN, diretamente na porta LAN do computador com a aplicação TpUpgrade Conforme topologia abaixo, mas ainda não ligue o Archer C20 <W>:

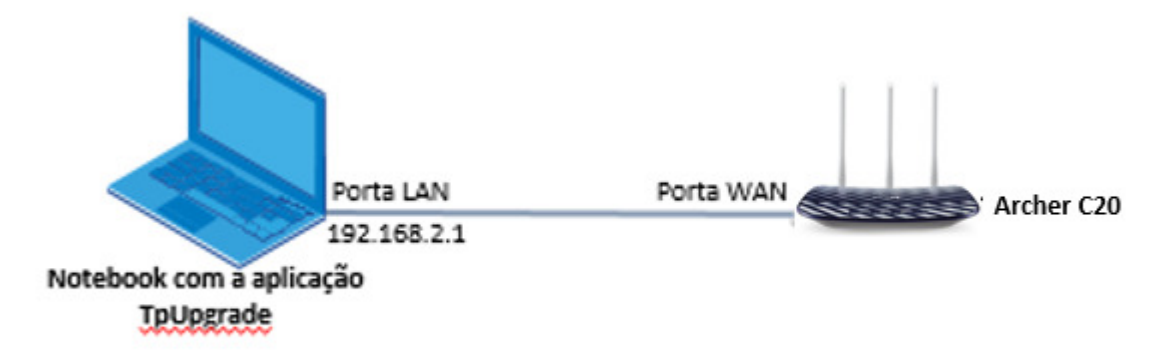

**NOTA: CUIDADO!** Caso queira realizar o processo para vários roteadores ao mesmo tempo, **recomendamos** que primeiramente realize o procedimento apenas em um roteador, posteriormente, coloque-o sob teste revendo as configurações antes de aplicar aos demais roteadores.

#### 10- Ativando a Ferramenta

- a. Acesse a Pasta **TpUpgrade** que descompactamos na etapa 1 na área de trabalho;
- b. Certifique-se que o Arquivo de configuração que exportamos na etapa 5 está dentro da pasta;

| ] 🕨 Tpl    | Jpgrade                     | × C                | Pesquisar TpUpgrade |
|------------|-----------------------------|--------------------|---------------------|
|            | Nome                        | Тіро               | Tamanho             |
|            | \mu log                     | Pasta de arquivos  |                     |
| éstico     | hashlib.pyd                 | Arquivo PYD        | 1.448 KB            |
|            | socket.pyd                  | Arquivo PYD        | 50 KB               |
| itador     |                             | Arquivo PYD        | 2.052 KB            |
| 15         | ArcherC20V417112833832n.bin | Arquivo BIN        | 5 KB                |
| abalho     | bz2.pyd                     | Arquivo PYD        | 91 KB               |
| tos        | SCRYPT32.dll                | Extensão de aplica | 1.809 KB            |
| s          | 🔚 library                   | WinRAR ZIP archive | 1.632 KB            |
|            | OpenDHCPServer              | Aplicativo         | 234 KB              |
|            | OpenDHCPServer              | Arquivo HTM        | 1 KB                |
|            | OpenDHCPServer              | Parâmetros de co   | 14 KB               |
| LOS (C:)   | OpenDHCPServer              | Documento de Te    | 0 KB                |
| D:)        | OpenDHCPServer.state        | Arquivo STATE      | 1 KB                |
| ıme (F:)   | OpenDHCPServer              | Atalho da Internet | 1 KB                |
| ıme (H:)   | 🗾 OpenDHCPServerManual      | Adobe Acrobat D    | 683 KB              |
| (pansion D | OpenTFTPServerMT            | Aplicativo         | 85 KB               |

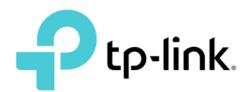

# c. Dentro da pasta TpUpgrade execute o arquivo RunStandAlone.bat;

| Nome                                | Data de modificaç | Tipo               | Tamanho  |
|-------------------------------------|-------------------|--------------------|----------|
| CRYPT32.dll                         | 15/10/2016 12:30  | Extensão de aplica | 1.809 KB |
| ibrary.zip                          | 02/01/2017 21:52  | WinRAR ZIP archive | 1.632 KB |
| OpenDHCPServer.exe                  | 01/01/2017 21:58  | Aplicativo         | 234 KB   |
| OpenDHCPServer.htm                  | 04/01/2017 15:09  | Arquivo HTM        | 1 KB     |
| OpenDHCPServer.ini                  | 03/01/2017 17:12  | Parámetros de co   | 14 KB    |
| OpenDHCPServer.log                  | 01/01/2017 21:58  | Documento de Te    | 0 KB     |
| OpenDHCPServer.state                | 13/06/2017 18:49  | Arquivo STATE      | 0 KB     |
| OpenDHCPServer                      | 13/06/2017 18:49  | Atalho da Internet | 1 KB     |
| DpenDHCPServerManual.pdf            | 01/01/2017 21:58  | Adobe Acrobat D    | 683 KB   |
| OpenTFTPServerMT.exe                | 02/01/2017 11:15  | Aplicativo         | 85 KB    |
| OpenTFTPServerMT.ini                | 02/01/2017 11:15  | Parámetros de co   | 4 KB     |
| OpenTFTPServerMT                    | 02/01/2017 11:15  | Atalho da Internet | 0 KB     |
| CopenTFTPServerMTInstallService.exe | 02/01/2017 11:15  | Aplicativo         | 33 KB    |
| OpenTFTPServerMTRemoveService.exe   | 02/01/2017 11:15  | Aplicativo         | 21 KB    |
| sython27.dll                        | 17/12/2016 20:54  | Extensão de aplica | 3.328 KB |
| README.txt                          | 01/01/2017 21:58  | Documento de Te    | 6 KB     |
| ReadMeMT.txt                        | 02/01/2017 11:15  | Documento de Te    | 6 KB     |
| RunStandAlone.bat                   | 01/01/2017 21:58  | Arquivo em Lotes   | 1 KB     |
| RunStandAloneMT.bat                 | 02/01/2017 11:15  | Arquivo em Lotes   | 1 KB     |
| select.pyd                          | 17/12/2016 20:55  | Arquivo PYD        | 12 KB    |
| SendMcst64.exe                      | 02/01/2017 21:52  | Aplicativo         | 24 KB    |
| TL-WR840NV417011130184n.bin         | 13/06/2017 17:50  | Arquivo BIN        | 5 KB     |
| unicodedata.pyd                     | 17/12/2016 20:55  | Arguivo PYD        | 676 KB   |

d. Abrirá a seguinte tela:

| C:\WINDOWS\system32\cmd.exe -                                                                                                    | × |
|----------------------------------------------------------------------------------------------------|---|
| Open DHCP Server Version 1.64 Windows Build 1041 Starting<br>Logging: Normal<br>Marning: No IP Address for DHCP Static Host 00:ff:a4:0e:ef:99 specified<br>DHCP Range: 192.168.0.1-192.168.0.254/255.255.255.0<br>Server Name: Ismael-TPL<br>Detecting Static Interfaces<br>Warning: Interface 192.168.2.1 is not Static, not used<br>Warning: Interface 10.30.26.73 is not Static, not used<br>Warning: Interface 169.254.237.240 is not Static, not used<br>No Static Interface ready, Waiting |   |

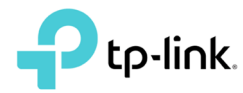

#### e. Agora, execute o arquivo RunStandAloneMT.bat

| Nome                               | Data de modificaç | Tipo               | Tamanho  |
|------------------------------------|-------------------|--------------------|----------|
| CRYPT32.dll                        | 15/10/2016 12:30  | Extensão de aplica | 1.809 KB |
| 🔚 library.zip                      | 02/01/2017 21:52  | WinRAR ZIP archive | 1.632 KB |
| OpenDHCPServer.exe                 | 01/01/2017 21:58  | Aplicativo         | 234 KB   |
| OpenDHCPServer.htm                 | 04/01/2017 15:09  | Arquivo HTM        | 1 KB     |
| OpenDHCPServer.ini                 | 03/01/2017 17:12  | Parámetros de co   | 14 KB    |
| OpenDHCPServer.log                 | 01/01/2017 21:58  | Documento de Te    | 0 KB     |
| OpenDHCPServer.state               | 13/06/2017 18:49  | Arquivo STATE      | 0 KB     |
| OpenDHCPServer                     | 13/06/2017 18:49  | Atalho da Internet | 1 KB     |
| DpenDHCPServerManual.pdf           | 01/01/2017 21:58  | Adobe Acrobat D    | 683 KB   |
| OpenTFTPServerMT.exe               | 02/01/2017 11:15  | Aplicativo         | 85 KB    |
| OpenTFTPServerMT.ini               | 02/01/2017 11:15  | Parámetros de co   | 4 KB     |
| DpenTFTPServerMT                   | 02/01/2017 11:15  | Atalho da Internet | 0 KB     |
| OpenTFTPServerMTInstallService.exe | 02/01/2017 11:15  | Aplicativo         | 33 KB    |
| OpenTFTPServerMTRemoveService.exe  | 02/01/2017 11:15  | Aplicativo         | 21 KB    |
| python27.dll                       | 17/12/2016 20:54  | Extensão de aplica | 3.328 KB |
| README.txt                         | 01/01/2017 21:58  | Documento de Te    | 6 KB     |
| ReadMeMT.txt                       | 02/01/2017 11:15  | Documento de Te    | 6 KB     |
| RunStandAlone.bat                  | 01/01/2017 21:58  | Arquivo em Lotes   | 1 KB     |
| RunStandAloneMT.bat                | 02/01/2017 11:15  | Arquivo em Lotes   | 1 KB     |
| select.pyd                         | 17/12/2016 20:55  | Arquivo PYD        | 12 KB    |
| SendMcst64.exe                     | 02/01/2017 21:52  | Aplicativo         | 24 KB    |
| TL-WR840NV417011130184n.bin        | 13/06/2017 17:50  | Arquivo BIN        | 5 KB     |
| unicodedata.pvd                    | 17/12/2016 20:55  | Arguivo PYD        | 676 KB   |

f. Abrirá a seguinte tela:

| C:\WINDOWS\system32\cmd.exe                                    | - | ×      |
|----------------------------------------------------------------|---|--------|
| Open TFTP Server MultiThreaded Version 1.64 Windows Built 2001 |   | ^      |
|                                                                |   |        |
| starting TFTP                                                  |   |        |
| alias / is mapped to C:\Users\Ismael\Desktop\TpUpgrade\        |   |        |
| permitted clients: all                                         |   |        |
| server port range: all                                         |   |        |
| default blksize: 512                                           |   |        |
| default timeout: 3                                             |   |        |
| file read allowed: Yes                                         |   |        |
| file overwrite allowed: No                                     |   |        |
| thread pool size: 1                                            |   |        |
| detecting Interfaces.                                          |   |        |
| Listening Vn: 127.0.0.1:69<br>Listening On: 10 30 26 73:69     |   |        |
| Listening On: 169.254.237.240:69                               |   |        |
|                                                                |   |        |
|                                                                |   |        |
|                                                                |   |        |
|                                                                |   |        |
|                                                                |   | $\sim$ |

**NOTA:** Para que o procedimento funcione, mesmo no equipamento teste, a Porta WAN deve estar configurada como DHCP Cliente, e não como PPPOE. Para os Roteadores novos que for replicar as configurações, não se preocupe, afinal por padrão a porta WAN já está configurada como DHCP Cliente.

11- Ligue os Roteadores Archer C20 <W> conforme montamos na topologia na etapa 8.a. Repare que os Scripts que executamos mostrarão a tela a seguir:

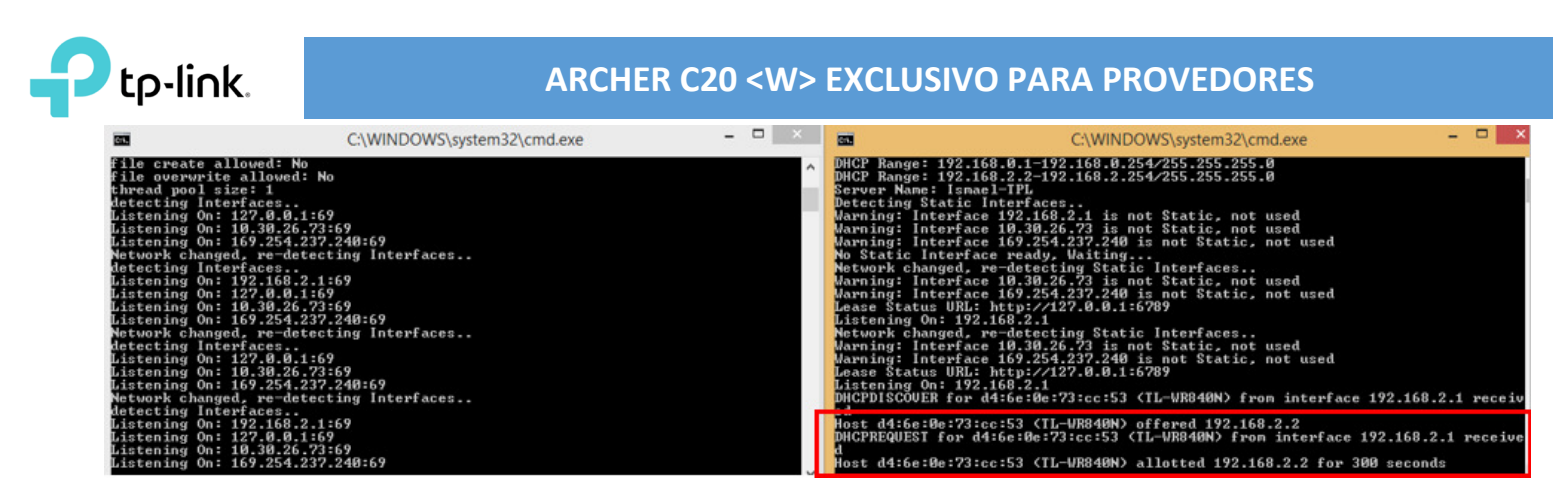

**NOTA:** O Roteadorer Archer C20 <W> leva aproximadamente 5 minutos para concluir o processo de gravação. Não desligue o Roteador no meio do processo.

**NOTA:** A Ferramenta TpUpgrade não informa a conclusão de cada roteador, basta aguardar os 5 minutos do processo.

- b. Após 5 minutos, pressione o botão Reset do Archer C20 <W> por 10 segundos.
- 12- Pronto. O procedimento foi concluído. Conforme as recomendações acima, acesse o equipamento, verificando se todas as configurações estão de acordo e realizando os testes necessários antes de aplicar o procedimento em massa.

**NOTA:** Como teste, no roteador que acabamos de realizar o procedimento, altere algumas configurações e salve-as. Repare que se pressionar o botão Reset do Archer C20 <W>, as configurações voltarão as parâmetros que haviamos determinado na etapa 4.

**Nota:** Após a realização deste procedimento, o equipamento terá as novas "configurações de fábrica" conforme configurado. Você poderá alterar e salvar qualquer parâmetro no roteador normalmente. Caso seja efetuado o reset do produto, o mesmo retornará ao "padrão de fábrica" que você configurou no procedimento.

Fim – Após os procedimentos e testes conforme tutorial, o equipamento poderá ser levado ao assinante.

Em caso de dúvidas contate-nos através dos telefones:

4007-2172 (Capitais e regiões metropolitanas)

0800-608-9799 (Demais localidades)

11 2222-1245 (SP)

21 3180-0092 (RJ)

por Email: suporte.br@tp-link.com ou corp.br@tp-link.com

Horário de atendimento: Segunda à Sexta-Feira: 09h00 às 18h00.